# Configuration de l'authentification 802.1X sur les contrôleurs sans fil Catalyst 9800

# Table des matières

| Introduction                             |
|------------------------------------------|
| Conditions préalables                    |
| Exigences                                |
| Composants utilisés                      |
| Configurer                               |
| Diagramme du réseau                      |
| Configuration WLC                        |
| Configuration AAA sur les WLC 9800       |
| Configuration du profil WLAN             |
| Configuration du profil des politiques   |
| Configuration des balises des politiques |
| Attribution de balise de stratégie       |
| Configuration ISE                        |
| Déclarer le WLConISE                     |
| Créer un nouvel utilisateur sur ISE      |
| Créer un profil d'autorisation           |
| Créer un ensemble de stratégies          |
| Créer une stratégie d'authentification   |
| Créer une stratégie d'autorisation       |
| Vérifier                                 |
| <u>Dépannage</u>                         |
| Dépannage sur le WLC                     |
| Dépannage sur ISE                        |

## Introduction

Ce document décrit comment configurer un WLAN avec la sécurité 802.1X sur un contrôleur sans fil de la gamme Cisco Catalyst 9800.

# Conditions préalables

## Exigences

Cisco vous recommande de prendre connaissance des rubriques suivantes :

• 802.1X

Composants utilisés

Les informations contenues dans ce document sont basées sur les versions de matériel et de logiciel suivantes :

- Gamme de contrôleurs sans fil Catalyst 9800 (Catalyst 9800-CL)
- Cisco IOS® XE Gibraltar 17.3.x
- Cisco ISE 3.0

The information in this document was created from the devices in a specific lab environment. All of the devices used in this document started with a cleared (default) configuration. Si votre réseau est en ligne, assurez-vous de bien comprendre l'incidence possible des commandes.

# Configurer

## Diagramme du réseau

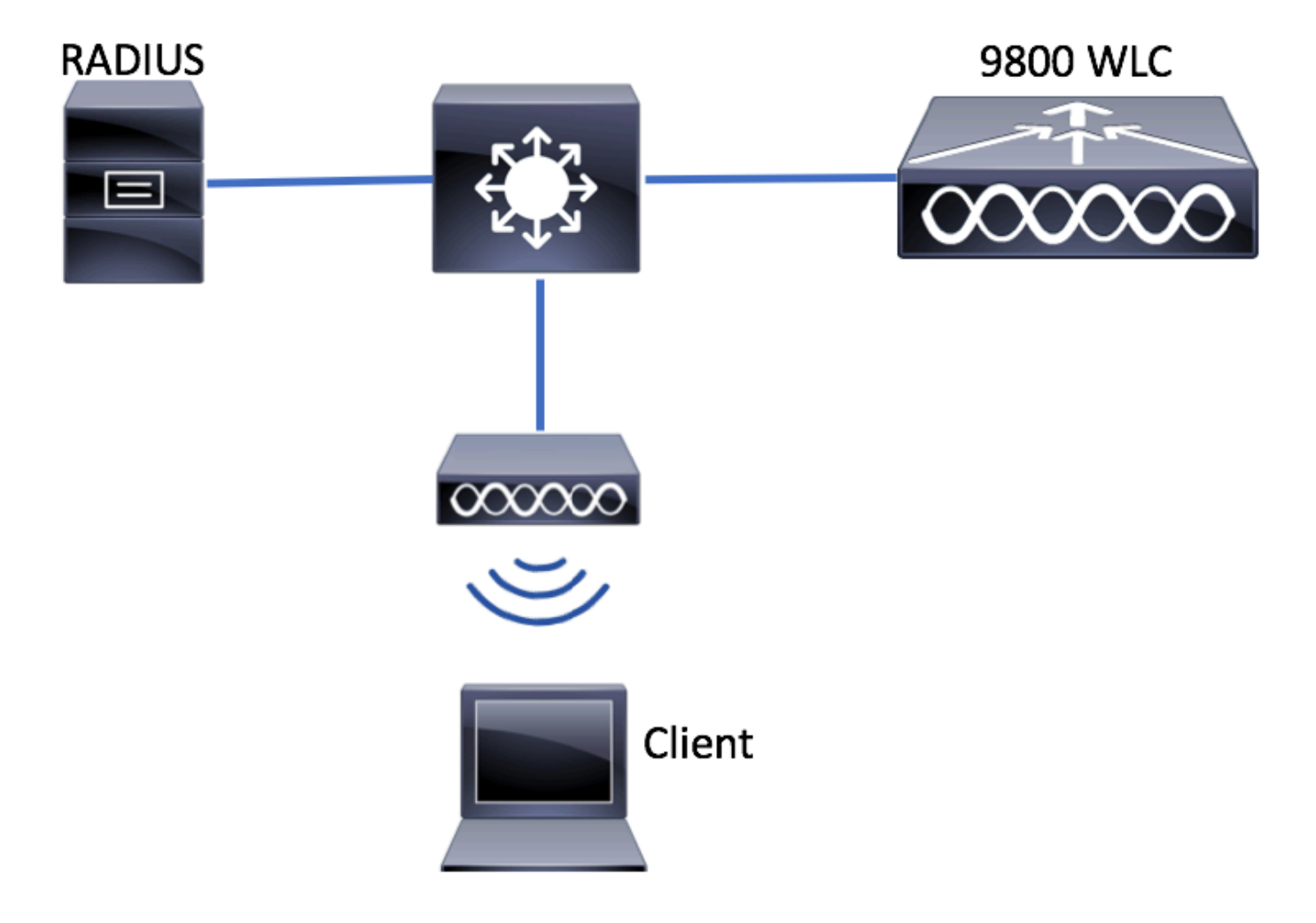

**Configuration WLC** 

Configuration AAA sur les WLC 9800

IUG:

Étape 1. Déclarez le serveur RADIUS. Naviguez jusqu'au serveur RADIUS Configuration > Security > AAA > Servers / Groups > RADIUS > Servers > + Add et saisissez-le.

| Q. Search Menu Items | Authentication Authorization and Accounting |               |               |  |  |  |
|----------------------|---------------------------------------------|---------------|---------------|--|--|--|
| 戻 Dashboard          | + AAA Wizard                                |               |               |  |  |  |
| Monitoring >         | AAA Method List                             | Servers / Gro | AAA Advanced  |  |  |  |
| 🔾 Configuration 🔹 >  | + Add X Delete                              |               |               |  |  |  |
| ② Administration >   | RADIUS                                      |               |               |  |  |  |
| 💥 Troubleshooting    | TACACS+                                     | Servers       | Server Groups |  |  |  |
|                      | LDAP                                        | Name          |               |  |  |  |

Assurez-vous que **la prise en charge de CoA** est activée si vous prévoyez d'utiliser l'authentification Web centrale (ou tout type de sécurité nécessitant un changement d'autorisation [CoA]) à l'avenir.

| Create AAA Radius Server  |             |                 | ×                      |
|---------------------------|-------------|-----------------|------------------------|
| Name*                     | ISE-kcg     | Clear PAC Key   |                        |
| IPV4/IPv6 Server Address* | 172.16.0.11 | Set New PAC Key |                        |
| Shared Secret*            |             | ]               |                        |
| Confirm Shared Secret*    |             | ]               |                        |
| Auth Port                 | 1812        | ]               |                        |
| Acct Port                 | 1813        |                 |                        |
| Server Timeout (seconds)  | 1-1000      |                 |                        |
| Retry Count               | 0-100       | ]               |                        |
| Support for CoA           |             |                 |                        |
| Cancel                    |             |                 | Save & Apply to Device |

Étape 2. Ajoutez le serveur RADIUS à un groupe RADIUS. Accédez à **Configuration > Security > AAA > Servers / Groups > RADIUS > Server Groups > + Add.** Attribuer un nom à votre groupe et déplacez le serveur que vous avez créé précédemment dans la liste des **Assigned Servers**.

| Create AAA Radius Serve | er Group                 | × |
|-------------------------|--------------------------|---|
| Name*                   | ISE-grp-name             |   |
| Group Type              | RADIUS                   |   |
| MAC-Delimiter           | none 🔻                   |   |
| MAC-Filtering           | none 🔻                   |   |
| Dead-Time (mins)        | 1-1440                   |   |
| Available Servers       | Assigned Servers ISE-kcg |   |
| Cancel                  | Save & Apply to Device   |   |

Étape 3. Créez une liste de méthodes d'authentification. Naviguez jusqu'à **Configuration > Security > AAA > AAA Method List > Authentication > + Add**.

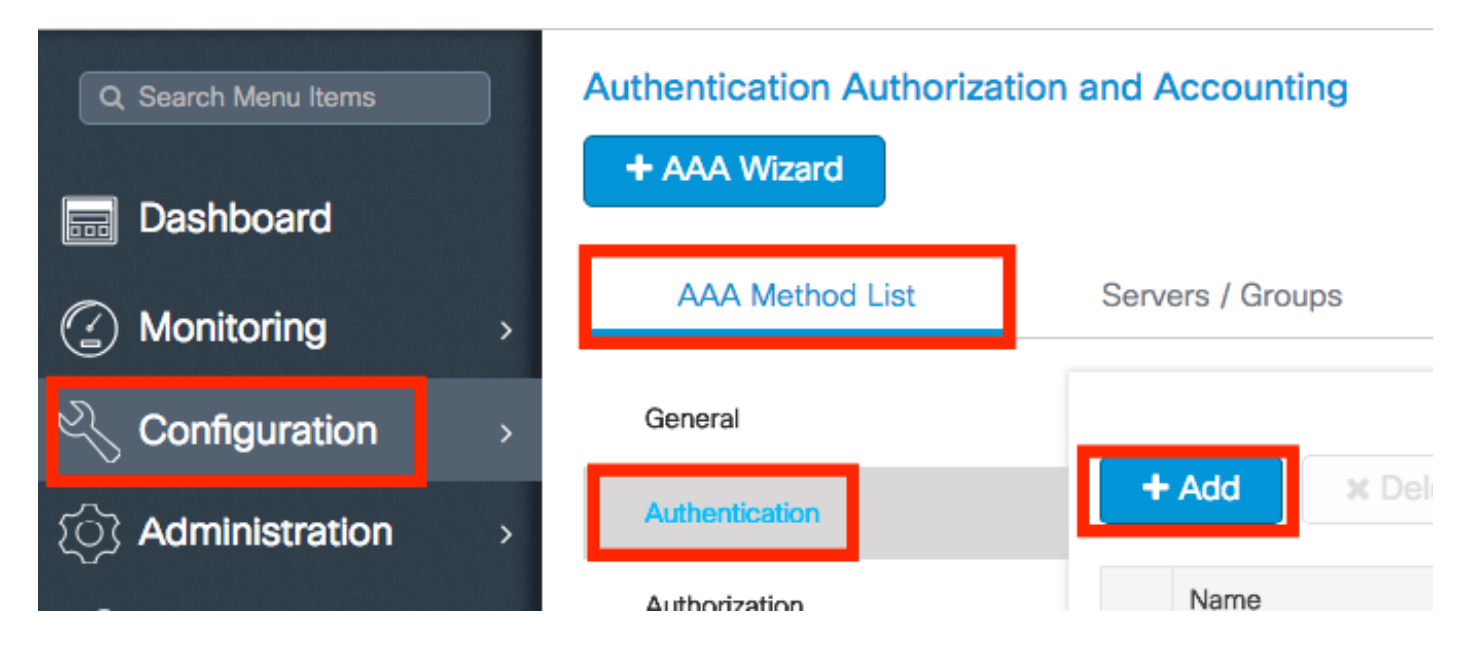

Entrez l'information:

| Quick Setup: AAA Authe                       | entication |                        | ×                   |
|----------------------------------------------|------------|------------------------|---------------------|
| Method List Name*                            | list-name  |                        |                     |
| Туре*                                        | dot1x      | •                      |                     |
| Group Type                                   | group      | <b>v</b>               |                     |
| Fallback to local<br>Available Server Groups |            | Assigned Server Groups |                     |
| radius<br>Idap<br>tacacs+<br>ISE-kcg-grp     | *          | ISE-grp-name           |                     |
| <b>'D</b> Cancel                             |            | 🗎 Save                 | e & Apply to Device |

#### CLI:

# config t # aaa new-model # radius server <radius-server-name> # address ipv4 <radius-server-ip> auth-port 1812 acct-port 1813 # timeout 300 # retransm # aaa server radius dynamic-author

# client <radius-server-ip> server-key <shared-key>

# aaa authentication dot1x <dot1x-list-name> group <radius-grp-name>

#### Remarque sur la détection de serveur mort AAA

Après avoir configuré votre serveur RADIUS, vous pouvez vérifier s'il est considéré comme « ACTIF » :

#show aaa servers | s WNCD Platform State from WNCD (1) : current UP Platform State from WNCD (2) : cur

Vous pouvez configurer le dead criteria, ainsi que le deadtime sur votre WLC, en particulier si vous utilisez plusieurs serveurs RADIUS.

#### #radius-server dead-criteria time 5 tries 3 #radius-server deadtime 5

Remarque : le dead criteria est le critère utilisé pour marquer un serveur RADIUS comme étant mort. Il se compose de : 1. Un délai d'attente (en secondes) qui représente le temps qui doit s'écouler entre le moment où le contrôleur a reçu pour la dernière fois un paquet valide du serveur RADIUS et le moment où le serveur est marqué comme étant mort. 2. Un compteur, qui représente le nombre de délais d'attente consécutifs qui doivent se produire sur le contrôleur avant que le serveur RADIUS ne soit marqué comme étant mort.

Remarque : la deadtime spécifie la durée (en minutes) pendant laquelle le serveur reste à l'état Dead après que le critère Dead l'ait marqué comme étant Dead. Une fois le délai d'attente expiré, le contrôleur marque le serveur comme étant UP (ALIVE) et informe les clients enregistrés du changement d'état. Si le serveur est toujours inaccessible après que l'état a été marqué comme UP et si les critères Dead sont satisfaits, le serveur est marqué de nouveau comme Dead pour l'intervalle de temps d'arrêt.

Configuration du profil WLAN

IUG:

Étape 1. Créez le WLAN. Accédez à **Configuration > Wireless > WLANs > + Add** et configurez le réseau selon les besoins.

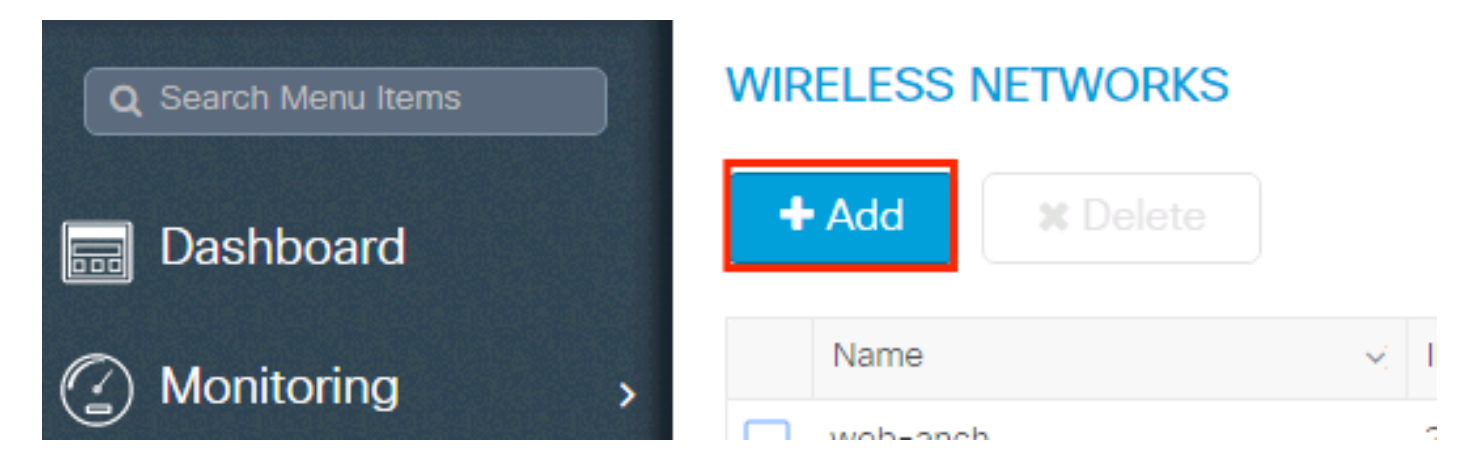

Étape 2. Entrez les informations sur le réseau WLAN

| Add WLAN      |           |                |              | ×            |
|---------------|-----------|----------------|--------------|--------------|
| General       | Security  | Adva           | anced        |              |
| Profile Name* | prof-name | Radio Policy   | All          |              |
| SSID          | ssid-name | Broadcast SSID |              |              |
| WLAN ID*      | 1         |                |              |              |
| Status        | ENABLED   |                |              |              |
|               |           |                |              |              |
|               |           |                |              |              |
|               |           |                |              |              |
|               |           |                |              |              |
| Cancel        |           |                | 📋 Save & App | ly to Device |

Étape 3. Allez à l'onglet Securitý (sécurité) et sélectionnez la méthode de sécurité requise. Dans ce cas, WPA2 + 802.1x.

| Add WLAN                   |              |                       | ×                    |
|----------------------------|--------------|-----------------------|----------------------|
| General                    | Security     | Advanced              |                      |
| Layer2                     | Layer3       | AAA                   |                      |
| Layer 2 Security Mode      | WPA + WPA2 V | Fast Transition       | Adaptive Enab 🔻      |
| MAC Filtering              |              | Over the DS           |                      |
| Protected Management Frame |              | Reassociation Timeout | 20                   |
| PMF                        | Disabled •   |                       |                      |
| WPA Parameters             |              |                       |                      |
| WPA Policy                 |              |                       | •                    |
| Cancel                     |              | 🗎 Sa                  | ve & Apply to Device |
|                            |              |                       |                      |
| Add WLAN                   |              |                       | ×                    |
| PMF                        | Disabled v   |                       | 1                    |
| WPA Parameters             |              |                       |                      |
|                            |              |                       |                      |

| Cancel          |                                               | Save & Apply to Device |
|-----------------|-----------------------------------------------|------------------------|
| Auth Key Mgmt   | 802.1x 🔻                                      |                        |
| WPA2 Encryption | AES(CCMP128)<br>CCMP256<br>GCMP128<br>GCMP256 |                        |
| WPA2 Policy     |                                               |                        |
| WPA Policy      |                                               | I                      |

Étape 4. Dans l' **Security** > **AAA** onglet, sélectionnez la méthode d'authentification créée à l'étape 3 de la section Configuration AAA sur 9800 WLC.

| Add WLAN                 |           |   |          | ×                      |
|--------------------------|-----------|---|----------|------------------------|
| General                  | Security  |   | Advanced |                        |
| Layer2                   | Layer3    |   | AAA      |                        |
| Authentication List      | list-name | • |          |                        |
| Local EAP Authentication |           |   |          |                        |
|                          |           |   |          |                        |
|                          |           |   |          |                        |
|                          |           |   |          |                        |
|                          |           |   |          |                        |
|                          |           |   |          |                        |
| <sup>5</sup> Cancel      |           |   |          | Save & Apply to Device |

#### CLI:

# config t # wlan <profile-name> <wlan-id> <ssid-name> # security dot1x authentication-list <dot1x-list-name> # no shutdown

#### Configuration du profil des politiques

Dans un profil de stratégie, vous pouvez décider à quel VLAN attribuer les clients, entre autres paramètres (comme la liste de contrôle d'accès [ACL], la qualité de service [QoS], l'ancrage de mobilité, les minuteurs, etc.).

Vous pouvez utiliser votre profil de stratégie par défaut ou en créer un nouveau.

#### IUG:

Accédez à **Configuration > Tags & Profiles > Policy Profile** et configurez votre **default-policy-profile** ou créez-en un nouveau.

| Q Search Menu Items            |   | Policy Profile         |                        |  |  |  |
|--------------------------------|---|------------------------|------------------------|--|--|--|
| n Dashboard                    |   | + Add X Delete         |                        |  |  |  |
| <ol> <li>Monitoring</li> </ol> | > | Policy Profile Name    | - Description          |  |  |  |
| 9                              |   | voice                  |                        |  |  |  |
| Configuration                  | > | default-policy-profile | default policy profile |  |  |  |
| Administration                 | > | ◀ ◀ 1 ► ►  10 ▼ iten   | ms per page            |  |  |  |

Assurez-vous que le profil est activé.

En outre, si votre point d'accès (AP) est en mode local, assurez-vous que le profil de stratégie a la **commutation centrale** et l'**authentification centrale** activées.

| Edit Policy Profile |                             |                              |                |                             |                          |  |  |  |
|---------------------|-----------------------------|------------------------------|----------------|-----------------------------|--------------------------|--|--|--|
|                     | General Access Polic        | cies QOS and                 | AVC            | Mobility                    | Advanced                 |  |  |  |
|                     |                             | in enabled state will result | in loss of con | nectivity for clients assoc | iated with this profile. |  |  |  |
|                     | Name*                       | default-policy-profile       | ]              | WLAN Switching P            | Policy                   |  |  |  |
|                     | Description                 | default policy profile       | ]              | Central Switching           |                          |  |  |  |
|                     | Status                      |                              |                | Central Authentication      | on 🔽                     |  |  |  |
| Passive Client      |                             | DISABLED                     |                | Central DHCP                |                          |  |  |  |
|                     | Encrypted Traffic Analytics | DISABLED                     |                | Central Association I       | Enable 🗹                 |  |  |  |
| CTS Policy          |                             |                              |                | Flex NAT/PAT                |                          |  |  |  |
|                     | Inline Tagging              |                              |                |                             |                          |  |  |  |
| SGACL Enforcement   |                             |                              |                |                             |                          |  |  |  |
|                     | Default SGT                 | 2-65519                      |                |                             |                          |  |  |  |

Sélectionnez le VLAN auquel les clients doivent être affectés dans l'onglet Access Policies.

| l | Edit Policy Profi | le              |                      |          |             |                    |
|---|-------------------|-----------------|----------------------|----------|-------------|--------------------|
|   | General           | Access Policies | QOS and AVC          | Mobility | Adv         | vanced             |
|   | WLAN Local Pr     | ofiling         |                      |          | WLAN ACL    |                    |
|   | HTTP TLV Cachi    | ng              |                      |          | IPv4 ACL    | Search or Select 🔻 |
|   | RADIUS Profiling  |                 |                      |          | IPv6 ACL    | Search or Select   |
|   | DHCP TLV Caching  |                 |                      |          | URL Filters |                    |
|   | Local Subscriber  | Policy Name     | Search or Select     |          | Pre Auth    | Search or Select   |
|   | VLAN              |                 |                      |          | Post Auth   | Search or Select   |
|   | VLAN/VLAN Gro     | up              | VLAN2602             |          | 1 0007 1001 |                    |
|   | Multicast VLAN    |                 | Enter Multicast VLAN |          |             |                    |

Si vous prévoyez d'avoir des attributs de retour ISE dans l'Access-Accept comme l'attribution de VLAN, veuillez activer le remplacement AAA dans l' **Advanced** onglet :

| lit Policy Profile       |                      |          |                           |                                       |
|--------------------------|----------------------|----------|---------------------------|---------------------------------------|
| General Access P         | olicies QOS and AVC  | Mobility | Advanced                  |                                       |
| WLAN Timeout             |                      |          | Fabric Profile            | Search or Select                      |
| Session Timeout (sec)    | 1800                 |          | Umbrella<br>Parameter Map | Not Configured                        |
| Idle Timeout (sec)       | 300                  |          | mDNS Service<br>Policy    | default-mdns-servic                   |
| Idle Threshold (bytes)   | 0                    |          | WLAN Flex Policy          | <u>Ciear</u>                          |
| Client Exclusion Timeout | (sec) 🔽 60           |          | VI AN Central Switch      | ning 🔲                                |
| DHCP                     |                      |          | Split MAC ACL             | Search or Select                      |
| IPv4 DHCP Required       |                      |          | Air Time Fairness         | Policies                              |
| DHCP Server IP Address   |                      |          | 2.4 GHz Policy            | Search or Select                      |
| now more >>>             |                      |          | 5 GHz Policy              | Search or Select                      |
| AAA Policy               |                      |          | 5 GHZ POlicy              |                                       |
| Allow AAA Override       |                      |          |                           |                                       |
| NAC State                |                      |          |                           |                                       |
| Policy Name              | default-aaa-policy 🗙 | •        |                           |                                       |
| O Canada                 |                      | -        |                           | · · · · · · · · · · · · · · · · · · · |

#### CLI:

# config # wireless profile policy <policy-profile-name>
# aaa-override # central switching # description "<description>" # vlan <vlanID-or-VLAN\_name> # no shutdown

#### Configuration des balises des politiques

La balise de stratégie est utilisée pour lier le SSID au profil de stratégie. Vous pouvez soit créer une nouvelle balise de politiques, soit utiliser la balise de politique par défaut.

Remarque : la balise default-policy-tag mappe automatiquement tout SSID avec un ID WLAN compris entre 1 et 16 au profil defaultpolicy-profile. Il ne peut pas être modifié ni supprimé. Si vous disposez d'un WLAN avec l'ID 17 ou supérieur, la balise default-policytag ne peut pas être utilisée.

#### Naviguez jusqu'à Configugation > Tags & Profiles > Tags > Policy et ajoutez-en un nouveau si nécessaire.

| Q Search Menu Items | Manage Tags                            |                                 |
|---------------------|----------------------------------------|---------------------------------|
| 🔜 Dashboard         | Policy Site RF AP                      |                                 |
| Monitoring >        | + Add X Delete                         |                                 |
| Configuration       | Policy Tag Name                        | <ul> <li>Description</li> </ul> |
|                     | central-anchor                         |                                 |
|                     | default-policy-tag                     | default policy-tag              |
| X Troubleshooting   | I I I I II II II II II III III III III |                                 |

#### Liez votre profil de réseau WLAN au profil de politiques souhaité.

| Add Policy Tag |                     |   |                |                        | × |
|----------------|---------------------|---|----------------|------------------------|---|
| Name*          | PolicyTagName       |   |                |                        |   |
| Description    | Enter Description   |   |                |                        |   |
| + Add × Dele   |                     |   |                |                        |   |
| WLAN Profile   |                     | ~ | Policy Profile | ~                      |   |
|                | 10 🔻 items per page |   |                | No items to display    |   |
| Cancel         |                     |   |                | Save & Apply to Device |   |

| Add Policy Tag    |                     |                 | ×                        |
|-------------------|---------------------|-----------------|--------------------------|
| Name*             | PolicyTagName       |                 |                          |
| Description       | Enter Description   |                 |                          |
| + Add X Dela      |                     |                 |                          |
| WLAN Profile      | ~                   | Policy Profile  | ~                        |
|                   | 10 🔻 items per page |                 | No items to display      |
| Map WLAN and Poli | су                  |                 |                          |
| WLAN Profile*     | prof-name           | Policy Profile* | default-policy-profile   |
|                   | ×                   | <b>~</b>        |                          |
| Cancel            |                     | -               | 📔 Save & Apply to Device |

| Add Policy Tag |                     |   |                        | ×                        |
|----------------|---------------------|---|------------------------|--------------------------|
| Name*          | PolicyTagName       |   |                        |                          |
| Description    | Enter Description   |   |                        |                          |
| + Add × Dele   |                     |   |                        |                          |
| WLAN Profile   |                     | ~ | Policy Profile         | ~                        |
| prof-name      |                     |   | default-policy-profile |                          |
|                | 10 🔻 items per page |   |                        | 1 - 1 of 1 items         |
| Cancel         |                     |   | [                      | 🗎 Save & Apply to Device |

### CLI:

# config t # wireless tag policy <policy-tag-name> # wlan <profile-name> policy <policy-profile-name>

Affectez la balise de politiques aux points d'accès nécessaires.

#### IUG:

Pour attribuer la balise à un point d'accès, naviguez jusqu'à **Configuration > Wireless > Access Points > AP Name > General Tags**, attribuer la balise de stratégie appropriée, puis cliquez sur **Update & Apply to Device**.

| General       Interfaces       High Availability       Inventory       Advanced         General       Version       Version         AP Name*       AP3802-02-WS       Primary Software Version       11.0.010 50         Location*       default location       Predownloaded Status       N/A         Base Radio MAC       00:42:68:c6:41:20       Predownloaded Version       N/A         Ethernet MAC       00:42:68:a0:d0:22       Next Retry Time       N/A         Admin Status       Enabled       IOS Version       10.0.200.02         Mode       Local       Version       00.0.0 |
|----------------------------------------------------------------------------------------------------|
| General       Version         AP Name*       AP3802-02-WS       Primary Software Version       110.020 50         Location*       default location       Predownloaded Status       N/A         Base Radio MAC       00:42:68:c6:41:20       Predownloaded Version       N/A         Ethernet MAC       00:42:68:a0:d0:22       Next Retry Time       N/A         Admin Status       Enabled       IOS Version       10.0200.02         Mini IOS Version       0.0.0       0.0.0                                                                                                    |
| AP Name*AP3802-02-WSPrimary Software Version1100.210 50Location*default locationPredownloaded StatusN/ABase Radio MAC00:42:68:c6:41:20Predownloaded VersionN/AEthernet MAC00:42:68:a0:d0:22Next Retry TimeN/AAdmin StatusEnabledImage: Comparison1.0.2AP ModeLocalIOS Version10.0.200.52Mini IOS Version0.0.0Image: Comparison0.0.0                                                                                                    |
| Location*default locationPredownloaded StatusN/ABase Radio MAC00:42:68:c6:41:20Predownloaded VersionN/AEthernet MAC00:42:68:a0:d0:22Next Retry TimeN/AAdmin StatusEnabledImage: Constraint of the statusImage: Constraint of the statusAP ModeLocalImage: Constraint of the status100:00:00                                                                                                    |
| Base Radio MAC     00:42:68:c6:41:20     Predownloaded Version     N/A       Ethernet MAC     00:42:68:a0:d0:22     Next Retry Time     N/A       Admin Status     Enabled <ul> <li>Boot Version</li> <li>1:</li></ul>                                                                                                    |
| Ethernet MAC     00:42:68:a0:d0:22     Next Retry Time     N/A       Admin Status     Enabled     Boot Version     1                                                                                                    |
| Admin Status     Enabled     Boot Version     1       AP Mode     Local     IOS Version     10.0.200.52       Mini IOS Version     0.0.00                                                                                                    |
| AP Mode Local   IOS Version 10.0.200.52  Mini IOS Version 0.0.0.0                                                                                                    |
| Mini IOS Version 0.0.0.0                                                                                                    |
| Operation Status Registered                                                                                                    |
| Fabric Status Disabled IP Config                                                                                                    |
| Tags IP Address 172.16.0.207                                                                                                    |
| Policy default-policy-tag 🗸 Static IP                                                                                                    |
| Site default-site-tag  Time Statistics                                                                                                    |
| RF default-rf-tag Up Time 9 days 1 hrs<br>17 mins 24<br>secs                                                                                                    |
| Controller Associated Time 0 days 3 hrs<br>26 mins 41<br>secs                                                                                                    |
| Controller Association Latency 8 days 21 hrs<br>50 mins 33<br>secs                                                                                                    |
|                                                                                                    |
|                                                                                                    |
| Cancel                                                                                                    |

**Remarque** : sachez que lorsque la balise de stratégie sur un AP est modifiée, elle abandonne son association au WLC 9800 et revient quelques instants plus tard.

Pour attribuer la même balise de stratégie à plusieurs points d'accès, accédez à **Configuration** > **Wireless Setup** > **Advanced** > **Start Now** > **Apply**.

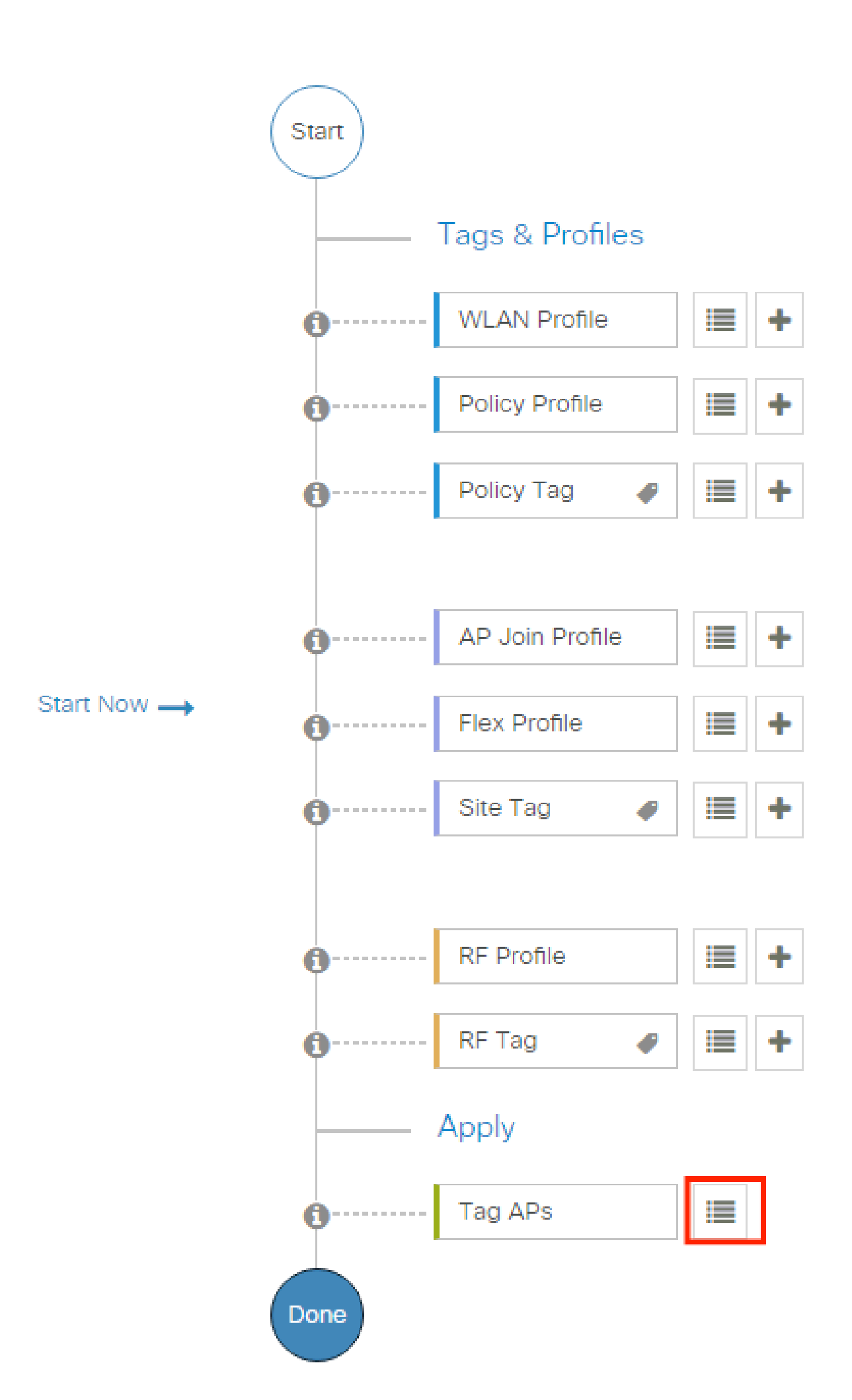

se compose d'un ensemble d'attributs renvoyés lorsqu'une condition est satisfaite. Le profil d'autorisation détermine si le client a accès ou non au réseau, les listes de contrôle d'accès (ACL) push, le remplacement de VLAN ou tout autre paramètre. Le profil d'autorisation présenté dans cet exemple envoie un accord d'accès pour le client et attribue le client au VLAN 1416.

Étape 1. Accédez à Policy > Policy Elements > Results > Authorization > Authorization Profiles et cliquez sur le Add bouton.

| E Cisco ISE                          |                                   | Policy · Policy Elements                               |         | Levaluation Mode 85 Days                           | 0 7           | 9   |
|--------------------------------------|-----------------------------------|--------------------------------------------------------|---------|----------------------------------------------------|---------------|-----|
| Dictionaries Conditio                | s Results                         |                                                        |         |                                                    |               |     |
| Authentication                       | Standard Au                       | thorization Profiles                                   |         |                                                    | Cisco         |     |
| Authorization Authorization Profiles | For Policy Export go to Administr | ation > System > Backup & Restore > Policy Export Page |         | Selected 0 To                                      | ital 10 🖯     | 0   |
| Downloadable ACLs                    | C Edit + Add                      | Duplicate 📋 Delete                                     |         |                                                    | All $\sim$    | V   |
| Profiling                            | > Name                            | Profile                                                | ∧ Descr | iption                                             |               |     |
| Posture                              | Authz_Profile_iF                  | PSK 🗰 Cisco 🕕                                          |         |                                                    |               |     |
| - OAGIO                              | Blackhole_Wirel                   | less_Access 🗰 Cisco 🥡                                  | Default | profile used to blacklist wireless devices. Ensure | that you conf | igu |
| Client Provisioning                  | Cisco_IP_Phone                    | es 🗰 Cisco 🕦                                           | Default | t profile used for Cisco Phones.                   |               |     |

Étape 2. Entrez les valeurs indiquées dans l'image. Ici, nous pouvons retourner des attributs AAA override comme VLAN par exemple. Le WLC 9800 accepte les attributs de tunnel 64, 65, 81 qui utilisent l'ID ou le nom de VLAN, et accepte également l'utilisation de l' **AirSpace-Interface-Name** attribut.

|                         | Policy · Policy Elements                                                                                                    | Evaluation Mode 85 Days | Q (? | ) 6 | ٢ |
|-------------------------|----------------------------------------------------------------------------------------------------|-------------------------|------|-----|---|
| Dictionaries Conditions | Results                                                                                                    |                         |      |     |   |
| Authentication          | Authorization Profiles > PermitAccessVian1416                                                                                                    |                         |      |     |   |
| Authorization ~         |                                                                                                    |                         |      |     |   |
| Authorization Profiles  | * Name PermitAccessVIan1416                                                                                                    |                         |      |     |   |
| Downloadable ACLs       | Description                                                                                                    |                         |      |     |   |
| Profiling >             | * Access Type ACCESS_ACCEPT ~                                                                                                    |                         |      |     |   |
| Posture >               | Network Device Profile 🚢 Cisco 🗸 🕀                                                                                                    |                         |      |     |   |
| Client Provisioning     | Service Template                                                                                                    |                         |      |     |   |
|                         | Track Movement                                                                                                    |                         |      |     |   |
|                         | Agentless Posture                                                                                                    |                         |      |     |   |
|                         | Passive Identity Tracking 🗌 🕕                                                                                                    |                         |      |     |   |
|                         |                                                                                                    |                         |      |     |   |
|                         | VLAN Tag ID 1 Edit Tag ID/Name 1416                                                                                                    | ~                       |      |     |   |
|                         | VLAN Tag ID 1 Edit Tag ID/Name 1416                                                                                                    | ~                       |      |     |   |
|                         | VLAN Tag ID 1 Edit Tag ID/Name 1416                                                                                                    | <u> </u>                |      |     |   |
|                         | VLAN Tag ID 1 Edit Tag ID/Name 1416                                                                                                    | ~                       |      |     |   |
|                         | VLAN Tag ID 1 Edit Tag ID/Name 1416                                                                                                    | ~                       |      |     |   |
|                         | VLAN Tag ID 1 Edit Tag ID/Name 1416                                                                                                    | ~                       |      |     |   |
|                         | VLAN Tag ID 1 Edit Tag ID/Name 1416 Voice Domain Permission  Advanced Attributes Settings  Select an item                                                                                                    | ~                       |      |     |   |
|                         | VLAN Tag ID 1 Edit Tag ID/Name 1416                                                                                                    | ~                       |      |     |   |
|                         | VLAN Tag ID 1 Edit Tag ID/Name 1416       Value Domain Permission              ✓ Advanced Attributes Settings                 Select an item           ✓            ✓            ✓                                                                   | ~                       |      |     |   |
|                         | VLAN Tag ID 1 Edit Tag ID/Name 1416                                                                                                    | ~                       |      |     |   |
|                         | VLAN Tag ID 1 Edit Tag ID/Name 1416          Value Domain Permission         Advanced Attributes Settings         iii Select an item         iii Select an item         iii Select an item         iii Select an item                                | ~                       |      |     |   |
|                         | VLAN Tag ID 1 Edit Tag ID/Name 1416                                                                                                    | ~                       |      |     |   |
|                         | <pre>VLAN Tag ID 1 Edit Tag ID/Name 1416 Voice Domain Permission  Advanced Attributes Settings  Select an item = =  Attributes Details Access Type = ACCESS_ACCEPT Tunnel-Private-Group-ID = 1:1416 Tunnel-Type = 1:3 Tunnel-Medium-Type = 1:6</pre> | ~                       |      |     |   |

#### Créer un ensemble de stratégies

Un ensemble de stratégies définit un ensemble de règles d'authentification et d'autorisation. Pour en créer un, accédez à **Policy > Policy Sets**, cliquez sur l'engrenage du premier jeu de stratégies de la liste et sélectionnez **Insert new row above** comme indiqué dans cette image :

| ≡ Cise    | CO ISE               |                    | Policy · Policy Sets                                       | 🔺 Evaluation Mode 85 Days Q 💮 🕫 🕸                     |
|-----------|----------------------|--------------------|------------------------------------------------------------|-------------------------------------------------------|
| Policy Se | its                  |                    |                                                            | Reset Policyset Hitcounts Save                        |
| 🕒 Sta     | atus Policy Set Name | Description        | Conditions                                                 | Allowed Protocols / Server Sequence Hits Actions View |
|           | earch                |                    |                                                            | )                                                     |
| 1         | Policy_Set_IPSK      |                    | L Cisco-cisco-av-pair EQUALS cisco-wlan-<br>ssid=WLAN_IPSK | Default Network Access 🛛 🗸 + 77 🦓 🕨                   |
|           | Oefault              | Default policy set |                                                            | Default Network Access Insert new row above           |
|           |                      |                    |                                                            | Insert new row below                                  |
|           |                      |                    |                                                            | Duplicate below Save                                  |

Configurez un nom et créez une condition pour cet ensemble de stratégies. Dans cet exemple, la condition spécifie que nous faisons correspondre le trafic qui provient du WLC :

#### Radius:NAS-IP-Address EQUALS X.X.X.X // X.X.X.X is the WLC IP address

#### Assurez-vous que Default Network Access est sélectionné sous Allowed Protocols / Server Sequence.

| ≡ Cisco ISE                        | Policy · Policy Sets                     | 🛕 Evaluation Mode 85 Days Q 🕜 🕫 🏟                     |
|------------------------------------|------------------------------------------|-------------------------------------------------------|
| Policy Sets                        |                                          | Reset Policyset Hitcounts Save                        |
| Status Policy Set Name Description | Conditions                               | Allowed Protocols / Server Sequence Hits Actions View |
| Q Search                           |                                          |                                                       |
| Policy_Set_802.1X                  | Radius-NAS-IP-Address EQUALS 10.48.38.86 | Default Network Access 🛛 🖂 + 3 🎊 🕨                    |

#### Créer une stratégie d'authentification

Pour configurer les stratégies d'authentification et d'autorisation, vous devez entrer la configuration du jeu de stratégies. Cela peut être fait si vous cliquez sur la flèche bleue à droite de la **Policy Set** ligne :

| Policy Sets |                   |             |     |                                          | Reset             | Reset Policyset Hite      | counts |         | Save |
|-------------|-------------------|-------------|-----|------------------------------------------|-------------------|---------------------------|--------|---------|------|
| + Statu     | s Policy Set Name | Description | Con | ditions                                  | Allowed Protocols | / Server Sequence         | Hits   | Actions | View |
| Q Sear      | ch                |             |     |                                          |                   |                           |        |         |      |
| 0           | Policy_Set_802.1X |             | Ŷ   | Radius-NAS-IP-Address EQUALS 10.48.38.86 | Default Network   | Access $\boxtimes \sim +$ | 3      | ŝ       | >    |

Les stratégies d'authentification sont utilisées pour vérifier si les informations d'identification des utilisateurs sont correctes (vérifier si l'utilisateur est réellement celui qu'il dit être). Sous Authenticaton Policy, create an Authentication Policy et configurez-la comme indiqué dans cette image. La condition de la stratégie utilisée dans cet exemple est la suivante :

Choisissez également Internal Users sous l'Use onglet de cette stratégie d'authentification.

| Set Name Descr  | ription Cond                | Radius-NAS-IP-Address EQUALS 10.48.38.86     | Allowed F         | Protocols / Server Sequence                                                                                       |
|-----------------|-----------------------------|----------------------------------------------|-------------------|----------------------------------------------------------------------------------------------------|
| /_Set_802.1X    | Ŷ                           | Radius-NAS-IP-Address EQUALS 10.48.38.86     | Default           | Network Access   🛪 V +                                                                                            |
| /_Set_802.1X    | •                           | Radius-NAS-IP-Address EQUALS 10.48.38.86     | Default           | Network Access 🛛 🛛 +                                                                                              |
|                 |                             |                                              |                   |                                                                                                    |
| e Name C        | onditions                   |                                              | Use               | Hits Actio                                                                                                    |
|                 |                             |                                              | Internal Users    |                                                                                                    |
| h_Policy_802.1X | Radius-Called-Station-ID EN | IDS_WITH Test-802.1X                         | > Options         | <br>\$                                                                                                    |
|                 | e Name C                    | n_Policy_802.1X  Radius-Called-Station-ID EN | a Name Conditions | e Name Conditions Use<br>Internal Users<br>p_Policy_802.1X Radius-Called-Station-ID ENDS_WITH Test-802.1X Options |

#### Créer une stratégie d'autorisation

Sur la même page, accédez à Authorization Policy et créez-en une nouvelle. La condition de cette stratégie d'autorisation est la suivante :

```
RADIUS:Called-Station-ID ENDS_WITH <SSID> // <SSID> is the SSID of your WLAN
```

Sous l' **Result > Profiles** onglet de cette stratégie, sélectionnez la **Authorization Profile** stratégie que vous avez créée précédemment. ISE envoie alors les attributs corrects au WLC si l'utilisateur est authentifié.

| > Authentic      | ation Policy (2)                |                                                    |                          |                  |      |         |
|------------------|---------------------------------|----------------------------------------------------|--------------------------|------------------|------|---------|
| > Authoriza      | tion Policy - Local Exceptions  |                                                    |                          |                  |      |         |
| > Authoriza      | tion Policy - Global Exceptions |                                                    |                          |                  |      |         |
| $\vee$ Authoriza | tion Policy (2)                 |                                                    |                          |                  |      |         |
|                  |                                 |                                                    | Results                  |                  |      |         |
| + Stat           | tus Rule Name                   | Conditions                                         | Profiles                 | Security Groups  | Hits | Actions |
|                  |                                 |                                                    |                          |                  |      |         |
| Q Se             | arch                            |                                                    |                          |                  |      |         |
| Q Sei            | Authz_Policy_802.1X             | Radius-Called-Station-ID ENDS_WITH Test-<br>802.1X | PermitAccessVlan1416 × + | Select from list | 14   | \$\$    |

À ce stade, toute la configuration pour le WLC et ISE est terminée, vous pouvez maintenant essayer de vous connecter à un client.

Pour plus d'informations sur les stratégies d'autorisation de protocoles ISE, consultez le chapitre : Manage Authentication Policies du Cisco Identity Services Engine Administrator Guide <u>Manage Authentication Policies</u> Pour plus d'informations sur les sources d'identité ISE, consultez le chapitre : Manage Users and External Identity Sources du guide Cisco Identity Services Engine Administrator Guide : <u>Identity Sources</u>

#### Vérifier

Vous pouvez utiliser ces commandes pour vérifier votre configuration actuelle :

# show run wlan // WLAN configuration # show run aaa // AAA configuration (server, server group, methods) # show aaa servers // Configured AAA server # show ap tag summary // Tag information for AP'S

- # show wlan { summary | id | name | all } // WLAN details
- # show wireless tag policy detailed <policy-tag name> // Detailed information on given policy tag
- # show wireless profile policy detailed <policy-profile name>// Detailed information on given policy profile

#### Dépannage

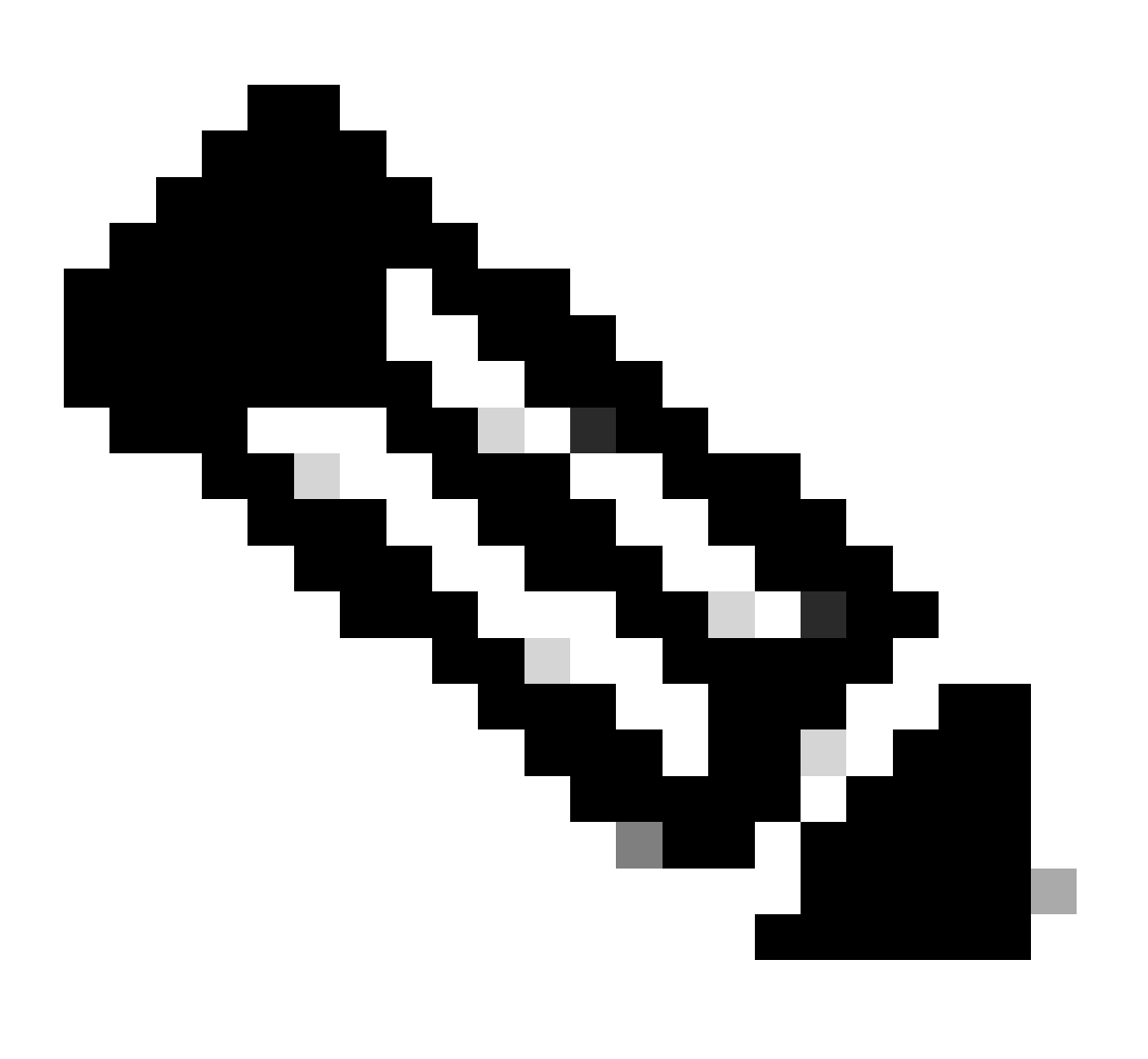

**Remarque** : l'utilisation d'équilibreurs de charge externes est correcte. Cependant, assurez-vous que votre équilibreur de charge fonctionne sur une base par client en utilisant l'attribut RADIUS call-station-id. L'utilisation du port source UDP n'est pas un mécanisme pris en charge pour équilibrer les requêtes RADIUS du 9800.

Dépannage sur le WLC

Le WLC 9800 offre des fonctionnalités de suivi ALWAYS-ON. Cela garantit que toutes les erreurs, avertissements et messages de niveau de notification liés à la connectivité du client sont constamment consignés et que vous pouvez afficher les journaux d'un incident ou d'une défaillance après qu'il se soit produit.

Cela dépend du volume de journaux générés, mais généralement, vous pouvez revenir en arrière de quelques heures à plusieurs jours.

Afin d'afficher les traces que le WLC 9800 a collectées par défaut, vous pouvez vous connecter par SSH/Telnet au WLC 9800 et effectuer ces étapes : (Assurez-vous que vous consignez la session dans un fichier texte).

Étape 1. Vérifiez l'heure actuelle du WLC de sorte que vous puissiez suivre les journaux dans le temps de retour à quand le problème s'est produit.

# show clock

Étape 2. Collectez les syslogs à partir de la mémoire tampon WLC ou du syslog externe, comme dicté par la configuration du système. Cela fournit un aperçu rapide de l'intégrité du système et des erreurs, le cas échéant.

# show logging

Étape 3. Vérifiez si les conditions de débogage sont activées.

# show debugging IOSXE Conditional Debug Configs: Conditional Debug Global State: Stop IOSXE Packet Tracing Configs: Packet Infra debugs: Ip Add

Remarque : si une condition est répertoriée, cela signifie que les traces sont consignées au niveau de débogage pour tous les processus qui rencontrent les conditions activées (adresse MAC, adresse IP, etc.). Cela augmente le volume des journaux. Par conséquent, il est recommandé d'effacer toutes les conditions lorsque vous ne procédez pas activement au débogage.

Étape 4. Supposons que l'adresse MAC testée n'était pas répertoriée comme condition à l'étape 3, collectez les traces de niveau de notification toujours actif pour l'adresse MAC spécifique :

# show logging profile wireless filter { mac | ip } { <aaaa.bbbb.cccc> | <a.b.c.d> } to-file always-on-<FILENAME.txt>

Vous pouvez soit afficher le contenu de la session, soit copier le fichier sur un serveur TFTP externe:

# more bootflash:always-on-<FILENAME.txt>
or
# copy bootflash:always-on-<FILENAME.txt> tftp://a.b.c.d/path/always-on-<FILENAME.txt>

#### Débogage conditionnel et traçage Radio Active

Si les traces toujours actives ne vous donnent pas suffisamment d'informations pour déterminer le déclencheur du problème en cours d'investigation, vous pouvez activer le débogage conditionnel et capturer la trace Radio Active (RA), qui fournit des traces au niveau du débogage pour tous les processus qui interagissent avec la condition spécifiée (l'adresse MAC du client dans ce cas). Vous pouvez le faire via l'interface utilisateur graphique ou l'interface de ligne de commande.

#### CLI:

Pour activer le débogage conditionnel, procédez comme suit :

Étape 5. Assurez-vous qu'aucune condition de débogage n'est activée.

# clear platform condition all

Étape 6. Activez la condition de débogage pour l'adresse MAC du client sans fil que vous souhaitez surveiller.

Cette commande commence à surveiller l'adresse MAC fournie pendant 30 minutes (1 800 secondes). Vous pouvez éventuellement augmenter ce délai jusqu'à 2085978494 secondes.

# debug wireless mac <aaaa.bbbb.cccc> {monitor-time <seconds>}

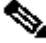

Remarque : Afin de surveiller plusieurs clients à la fois, exécutez la <aaaa.bbbb.cccc>commande de débogage sans fil mac par adresse MAC.

٩, Remarque : vous ne voyez pas le résultat de l'activité du client sur une session de terminal, car tout est mis en mémoire tampon en interne pour être visualisé ultérieurement.

Étape 7. Reproduisez le problème ou le comportement que vous souhaitez surveiller.

Étape 8. Arrêtez les débogages si le problème est reproduit avant l'expiration du temps de surveillance par défaut ou configuré.

# no debug wireless mac <aaaa.bbbb.cccc>

Une fois que le temps de surveillance s'est écoulé ou que le débogage sans fil a été arrêté, le contrôleur WLC 9800 génère un fichier local du nom de :

ra\_trace\_MAC\_aaaabbbbcccc\_HHMMSS.XXX\_timezone\_DayWeek\_Month\_Day\_year.log

Étape 9. Recueillir le fichier de l'activité de l'adresse MAC. Vous pouvez copier le fichier ra trace log sur un serveur externe ou afficher le résultat directement à l'écran.

Vérifiez le nom du fichier de suivi RA:

# dir bootflash: | inc ra\_trace

Copiez le fichier sur un serveur externe :

# copy bootflash:ra\_trace\_MAC\_aaaabbbbcccc\_HHMMSS.XXX\_timezone\_DayWeek\_Month\_Day\_year.log tftp://a.b.c.d/ra-FILENAME.txt

Affichez-en le contenu :

# more bootflash:ra\_trace\_MAC\_aaaabbbbcccc\_HHMMSS.XXX\_timezone\_DayWeek\_Month\_Day\_year.log

Étape 10. Si la cause première n'est toujours pas évidente, collectez les journaux internes, qui sont une vue plus détaillée des journaux de niveau de débogage. Vous n'avez pas besoin de déboguer à nouveau le client car nous examinons plus en détail les journaux de débogage qui ont déjà été collectés et stockés en interne.

# show logging profile wireless internal filter { mac | ip } { <aaaa.bbbb.cccc> | <a.b.c.d> } to-file ra-internal-<FILENAME>.txt

Remarque : cette sortie de commande retourne des traces pour tous les niveaux de log pour tous les processus et est assez volumineuse. Veuillez faire appel à Cisco TAC pour faciliter l'analyse de ces suivis.

Vous pouvez soit copier le fichier ra-internal-FILENAME.txt sur un serveur externe, soit afficher le résultat directement à l'écran.

Copiez le fichier sur un serveur externe :

# copy bootflash:ra-internal-<FILENAME>.txt tftp://a.b.c.d/ra-internal-<FILENAME>.txt

Affichez-en le contenu :

# more bootflash:ra-internal-<FILENAME>.txt

Étape 11. Supprimez les conditions de débogage.

# clear platform condition all

**Remarque** : veillez à toujours supprimer les conditions de débogage après une session de dépannage.

#### IUG:

Étape 1. Accédez à **Troubleshooting > Radioactive Trace > + Add** et spécifiez l'adresse MAC/IP du ou des clients que vous souhaitez dépanner.

| Q. Search Menu Items |   | Troubleshooting - > Radioactive Trace   |                     |
|----------------------|---|-----------------------------------------|---------------------|
| Dashboard            |   | Conditional Debug Global State: Stopped |                     |
| Monitoring           | > | + Add × Delete Start Stop               |                     |
|                      |   | MAC/IP Address Trace file               |                     |
|                      | ŕ | H 4 0 F H 10 V items per page           | No items to display |
| O Administration     | > |                                         |                     |
| C Licensing          |   |                                         |                     |
| X Troubleshooting    |   |                                         |                     |

Étape 2. Cliquez sur Démarrer.

Étape 3. Reproduisez le problème.

Étape 4. Cliquez sur Stop.

Étape 5. Cliquez sur le **Generate** bouton, sélectionnez l'intervalle de temps pour lequel vous souhaitez obtenir les journaux, puis cliquez sur **Apply to Device**. In this example, the logs for the last 10 minutes are requested.

| Troubleshooting * > Radioactive Trace   |                                       |                 |
|-----------------------------------------|---------------------------------------|-----------------|
| Conditional Debug Global State: Stopped | Enter time interval                   | ×               |
|                                         | Enable Internal Logs                  |                 |
| → Add × Delete ✓ Start Stop             | Generate logs for last     10 minutes |                 |
| MAC/IP Address Y Trace file             | 30 minutes                            |                 |
|                                         | C 1 hour                              |                 |
|                                         | ⊖ since last boot                     |                 |
|                                         | O 0-4294967295                        | seconds 🔻       |
|                                         | Cancel                                | Apply to Device |

Étape 6. Téléchargez le logiciel Radioactive Trace sur votre ordinateur, cliquez sur le bouton de téléchargement et inspectez-le.

| Troubleshooting                                               |                 |                                 |
|---------------------------------------------------------------|-----------------|---------------------------------|
| Conditional Debug Global State: Stopped                       |                 |                                 |
| + Add × Delete Start Stop                                     | Last Run Result |                                 |
| MAC/IP Address <b>Y</b> Trace file                            | ✓ State         | Successful                      |
| 📄 aaaa.bbbb.cccc debugTrace_aaaa.bbbb.cccc.txt 🛓 🛅 🕞 Generate |                 | See Details                     |
| I I I I I I I I I I I I I I I I I I I                         | MAC/IP Address  | aaaa.bbbb.cccc                  |
|                                                               | Start Time      | 08/24/2022 08:46:49             |
|                                                               | End Time        | 08/24/2022 08:47:00             |
|                                                               | Trace file      | debugTrace_aaaa.bbbb.cccc.txt 📥 |

Dépannage sur ISE

Si vous rencontrez des problèmes avec l'authentification du client, vous pouvez vérifier les journaux sur le serveur ISE. Accédez à **Operations** > **RADIUS** > **Live Logs** et vous voyez la liste des demandes d'authentification, ainsi que le jeu de stratégies qui a été mis en correspondance, le résultat de chaque demande, etc. Vous pouvez obtenir plus de détails en cliquant sur la loupe sous l' **Details** onglet de chaque ligne, comme le montre l'image :

| E Cisco ISE                 | Operations                                 | • RADIUS                | A Evaluation Mode 8                   | 5 Days Q () 🖓 🖗                  |
|-----------------------------|--------------------------------------------|-------------------------|---------------------------------------|----------------------------------|
| Live Logs Live Sessions     |                                            |                         |                                       |                                  |
| Misconfigured Supplicants 🕕 | Misconfigured Network Devices 🕔            | RADIUS Drops            | Client Stopped Responding 🕕           | Repeat Counter 🕕                 |
| 0                           | 0                                          | 0                       | 2                                     | 0                                |
|                             |                                            |                         | Refresh Show Never   Latest 20 record | Within<br>Is V Last 3 hours V    |
| Time State                  | r Export To ∨<br>us Details Repea Identity | Endpoint ID Endpoint    | Authenti Authoriz Authoriz            | Y Filter ∨ ⊗<br>IP Address Netwo |
| ×                           | V Identity                                 | Endpoint ID Endpoint Pr | Authenticat Authorizatic Authorizatic | IP Address 🗸 Networ              |
| Aug 23, 2022 06:18:42.5     | • 💿 0 user1                                | 08:8E:AC:27:85: Unknown | Policy_Set Policy_Set PermitAcc       | 10.14.16.112,                    |
| Aug 23, 2022 09:45:48.1     | O user1                                    | BC:D0:74:2B:6D:         |                                       | 9800-W                           |

## À propos de cette traduction

Cisco a traduit ce document en traduction automatisée vérifiée par une personne dans le cadre d'un service mondial permettant à nos utilisateurs d'obtenir le contenu d'assistance dans leur propre langue.

Il convient cependant de noter que même la meilleure traduction automatisée ne sera pas aussi précise que celle fournie par un traducteur professionnel.